## Підготовка даних для друку документів про освіту (коротка інструкція)

### 1. Призначення режиму

Відповідно до постанови Кабінету Міністрів України від 31 березня 2015 року № 193 «Про документи про вищу освіту (наукові ступені) державного зразка» та Наказу Міністерства освіти і науки України 12.05.2015 № 525 "Про затвердження форм документів про вищу освіту (наукові ступені) державного зразка та додатків до них, зразка академічної довідки" вищим навчальним закладам необхідно з виконанням вимог даних нормативних документів "запровадити форми документів про вищу освіту (наукові ступені) державного зразка та додатків до них".

Отже, даний режим призначений для автоматичної генерації файлів з даними, необхідними для виготовлення документів про освіту нового зразка силами навчальних закладів.

### 2. Основна ідея режиму

Всі вихідні файли документів генеруються у форматі редактора MS Word та мають розширення \*.doc.

Попередньо користувач повинен належним чином підготувати шаблон документа (\*.doc). У шаблоні повинна міститись така інформація:

- дані, що не змінюються для документа даного типу (назва навчального закладу, назва документа, назви граф та пунктів, прізвище посадової особи та ін.);
- маркери полів даних, сукупність яких віддзеркалює дані конкретного студента. Маркери повинні міститись у відповідних місцях шаблону.

Підготовлений шаблон завантажується у базу даних, "прикріплюється" до певної академічної групи (або певного студента) та зберігається у ній.

Під час генерації вихідного файлу Програма на комп`ютері користувача здійснює такі дії:

- зберігає файл на диску комп`ютера з іменем студента та документа;
- під`єднується до файлу, знаходить у ньому всі маркери полів та замінює їх на дані конкретного студента з бази даних.

В результаті отримуємо вихідний файл потрібного змісту та форми з даними конкретного студента. Цей файл може бути переданий в типографію або роздрукований на папері чи на спеціально підготовлених бланках.

Слід зазначити, що програма дозволяє для кожної академічної групи завантажити у базу даних та використовувати один чи декілька окремих шаблонів.

Звичайно, якщо шаблони певних документів для різних груп та спеціальностей однакові (наприклад, шаблон диплому бакалавра), то необхідності завантажувати щоразу для кожної групи один і той же шаблон немає. У цьому випадку передбачена операція автоматичного копіювання шаблонів з інших напрямів прямо у Програмі без використання зовнішніх файлів.

У випадку ж підготовки файлів для друку додатків до диплому — шаблони кожної спеціальності, як правило, будуть відрізнятись між собою, оскільки будуть містити різну описову частину у певних розділах (характеристики кваліфікації, тощо). При цьому доцільно попередньо створити базовий шаблон (однаковий для всіх спеціальностей), а потім для кожної спеціальності внести у нього відповідні зміни та завантажити у базу даних.

У режим "Підготовка документів про освіту" мають право входити користувачі, яким надано дозвіл використовувати програму "Друк додатків до диплому".

# 3. Послідовність дій для генерації файлу диплома

#### 3.1. Готуємо файл шаблона. При цьому слід врахувати, що:

- Розділ, в якому будуть розміщуватись маркери (мітки) полів, часто зручніше оформляти у вигляді таблиці, оскільки при цьому буде зберігатись потрібне взаємне розташування даних;
- Інформація, що з'явиться у вихідному документі замість маркера, буде мати такий же стиль та оформлення, яким оформлено маркер поля.
- Якщо маркер буде записано з помилкою Програма його не знайде і він залишиться у документі без змін.

У шаблоні можуть міститись такі маркери (мітки):

#Напрям/спеціальність# #field of study# #Кваліфікація# #qualification# #Прізвище# #Ім`я# #По батькові# #Last name# #First name# #Middle name# #3 Рід# #Серія диплома# #Номер диплома# #ДатаДп# #МісДп# #MonthDp# #РікДп#

Короткий опис міток подано нижче:

| Програма "Навчальний пр | ouec"                                                                                                |
|-------------------------|----------------------------------------------------------------------------------------------------|
| Мітка поля у шаблоні:   | Назва поля у Програмі                                                                                |
| #Напрям/спеціальність#  | Точна назва напряму (для бакалаврів) чи спеціальності (для                                           |
|                         | мол. спец., спец., мапстрів)                                                                         |
| #field of study#        | Точна назва напряму (для бакалаврів) чи спеціальності (для мол. спец., спец., магістрів) АНГЛІЙСЬКОЮ |
|                         |                                                                                                    |
| #Кваліфікація#          | Кваліфікація, що здобувається                                                                        |
| #qualification#         | Кваліфікація, що здобувається, АНГЛІЙСЬКОЮ                                                           |
|                         |                                                                                                    |

| Мітка поля у шаблоні:   | Назва поля у Програмі                                            |                       |  |  |  |
|-------------------------|------------------------------------------------------------------|-----------------------|--|--|--|
| #Прізвище#              | Прізвище                                                         |                       |  |  |  |
| #Ім`я#                  | Ім`я                                                             |                       |  |  |  |
| #По батькові#           | По батькові                                                      |                       |  |  |  |
| #Last name#             | Прізвище англ.                                                   |                       |  |  |  |
| #First name#            | М`я англ.                                                        |                       |  |  |  |
| #Middle name#           | По батькові англ.                                                |                       |  |  |  |
| #3_Рід#                 | Стать - в залежності від статі, змінюється закінчення -в або -ла |                       |  |  |  |
|                         |                                                                  |                       |  |  |  |
| Поля, що заповнюються у | цьому вікні:                                                     | lleene oo Roomaa'i    |  |  |  |
| Мітка поля у шаблоні:   |                                                                  | Назва поля у Програмі |  |  |  |
| #Серія диплома#         |                                                                  | Серія диплома         |  |  |  |
| #Номер диплома#         | ]                                                                | Номер диплома         |  |  |  |
| #ДатаДп# #МісДп#        | #MonthDp# #РікДп#                                                | Дата видачі диплома   |  |  |  |

#### 3.2. Обираємо потрібну академічну групу та завантажуємо шаблон

Знаходимо потрібну групу, викликаємо дію "Підготовка документів про освіту" та натискаємо

Додати / змінити / обрати шаблон диплома

кнопку

шаблон.

Якщо шаблон завантажується з файлу – натискаємо **Н**<u>Завантажити (додати) новий шаблон</u> здійснюємо пошук файлу, вводимо умовну назву шаблону (для зручності пошуку) та завантажуємо

-Шаблони, що вже є у базі даних:

Якщо шаблон вже завантажений у базу даних для іншої спеціальності – здійснюємо його пошук,

для даного навчального плану
 для інших планів даного напряму/спеціальності та форми навчання
 для інших планів даного кваліфікаційного рівня та форми навчання
 для інших планів даного кваліфікаційного рівня та форми навчання
 всі шаблони для інших планів
 Якщо потрібний шаблон у базі даних знайдений – його можна переглянути, натиснувши кнопку
 Переглянути шаблон у MS Word

Для копіювання шаблону натискаємо 🖓 Скопіювати обраний шаблон для даного плану

Нарешті, якщо шаблон завантажено та обрано – натискаємо

\rm Встановити як шаблон для групи 👘

Якщо окремий студент потребує використання іншого шаблону (наприклад, диплому з відзнакою) — у головному вікні режиму слід обрати потрібного студента та натиснути

Задати інший шаблон диплома

#### 3.3. Перевіряємо та доповнюємо дані студента

#### У головному вікні режиму слід обрати потрібного студента та натиснути

Перевірити дані та згенерувати файл диплома

Після цього з'явиться вікно з описом міток та персональними даними студента. Якщо якісь поля не містять даних — кнопка Продовжити у цьому вікні буде залишатись неактивною. Слід забезпечити повноту даних (або у програмі "Навчальний процес" або у програмі "ПС-Студент").

Додатково слід ввести реєстраційні дані диплома (серія, номер, та дата видачі, що отримуються з ЄДЕБО), натиснувши кнопку Зареєструвати / змінити дані диплома.

#### 3.4. Генеруємо файл для диплома

Після того, як всі дані по студенту сформовані та перевірені – натискаємо кнопку

Продовжити . Попередньо обираємо потрібний режим:

Файл після генерації

відкрити у MS Word

О не відкривати, тільки повідомити

Увага! Всі вихідні файли розміщуються у автоматично створюваних папках з іменами академічних груп, кожна з яких, у свою чергу, вкладена у папку RESULT\_DOC\_FILES. Ця папка розміщується поряд папкою ... Politek.

Якщо для одного студента файл генерується декілька разів – у папці будуть збережені всі версії файлу, додатково помічені номером версії (1), (2),... . Очевидно, слід для друку використовувати найстаршу версію. Всі попередні версії таких файлів згодом можна видалити.

## 4. Послідовність дій для генерації файлу додатку до диплома

#### 4.1. Готуємо файл шаблона. При цьому слід врахувати, що:

- Інформація, що з'явиться у вихідному документі замість маркера, буде мати такий же стиль та оформлення, яким оформлено маркер поля.
- Якщо маркер буде записано з помилкою Програма його не знайде і він залишиться у документі без змін.
- Нижній колонтитул сторінок має бути пустий. При цьому має бути задано його належний формат оформлення (вирівнювання по центру, шрифт конкретного стилю).

У шаблоні можуть міститись такі маркери (мітки):

#Haпpям/спеціальність# #field of study# #Kваліфікація# #qualification# #Форма навчання# #Mode of study# #Прізвище# #IM`я# ПП "ПОЛІТЕК-СОФТ" http://www.polit

http://www.politek-soft.kiev.ua/

#По батькові# #Last name# #First name# #Middle name# #3\_Рід# #Дата народження# #Серія диплома# #Номер диплома# #ДатаДп# #МісДп# #MonthDp# #РікДп# #Серія додатка# #Номер додатка# #ДатаДд# #МісДд# #MonthDd# #РікДд# #РЕЗУЛЬТАТИ НАВЧАННЯ# Короткий опис міток подано нижче:

| Програма "На<br>Мітка поля у     | авчальний пр<br>шаблоні:   | оцес" —                                                                                     | / Програмі        |                                        |            |  |
|----------------------------------|----------------------------|---------------------------------------------------------------------------------------------|-------------------|----------------------------------------|------------|--|
| #Напрям/спе                      | еціальність#               | Точна назва                                                                                 | напряму (для      | бакалаврів) чи                         |            |  |
| and prime on the                 | squarianter an             | спеціальності (для мол. спец., спец., магістрів)                                            |                   |                                        |            |  |
| #field of stud                   | y#                         | Точна назва напряму (для бакалаврів) чи<br>спеціальності (для мол. спец., спец., магістрів) |                   |                                        |            |  |
| #Кваліфікаці                     | ia#                        | Кваліфікація, що здобувається                                                               |                   |                                        |            |  |
| #qualification                   | #                          | Кваліфікація, що здобувається, АНГЛІЙСЬКОЮ                                                  |                   |                                        |            |  |
| #Форма нав                       | чання#                     | Форма навча                                                                                 | Форма навчання    |                                        |            |  |
| #Mode of stu                     | dy#                        | Форма навча                                                                                 | ання              |                                        |            |  |
| Програма "П(<br>Мітка поля у     | С-Студент"<br>шаблоні:     | Назва поля у                                                                                | Програмі          |                                        |            |  |
| #Прізвище#                       |                            | Прізвище                                                                                    |                   |                                        |            |  |
| #Ім`я#                           |                            | м`я                                                                                         |                   |                                        |            |  |
| #По батьков                      | #                          | По батькові                                                                                 |                   |                                        |            |  |
| #Last name#                      |                            | Прізвище анг                                                                                | 'n.               |                                        |            |  |
| #First name#                     |                            | Ім`я англ.                                                                                  |                   |                                        |            |  |
| #Middle name                     | #                          | По батькові а                                                                               | англ.             |                                        |            |  |
| #Дата народ                      | рження#                    | Дата народж                                                                                 | кення             |                                        |            |  |
| #РЕЗУЛЬТАТ                       | И НАВЧАННЯ                 | R#                                                                                          | $\Leftrightarrow$ | Переглянути дисципліни та отри         | имані бали |  |
| Поля, що зап                     | овнюються у                | цьому вікні: -                                                                              |                   | Hanna y Dharnayyi                      |            |  |
| мп ка поля у<br>#Сееје емери     |                            | 1                                                                                           |                   |                                        |            |  |
| #Серія дипло                     | ома#                       |                                                                                             |                   |                                        |            |  |
| #помер дин                       | 10Ma#                      | #Marth Dat                                                                                  | #Div D = #        |                                        |            |  |
| #датадп#                         | #місдп#                    | #MonthDp#                                                                                   | #РіқДП#           | дата видачі документа (дини.)          |            |  |
| #Серія додат                     | гка#                       |                                                                                             |                   | Серія документа (дод.)                 |            |  |
| #Номер дода                      | атка#                      |                                                                                             |                   | Номер документа (дод.)                 |            |  |
| #ДатаДд#                         | #МісДд#                    | #MonthDd#                                                                                   | #РіқДд#           | Дата видачі документа (дод.)           |            |  |
| Програма "На<br>Мітка поля у     | авчальний пр<br>шаблоні:   | оцес"<br>Назва поля у                                                                       | / Програмі        |                                        |            |  |
| #Напрям/спе                      | еціальність#               | Точна назва                                                                                 | напряму (для      | бакалаврів) чи спеціальності (для      |            |  |
|                                  |                            | мол. спец., с                                                                               | пец., магістрі    | в)                                     |            |  |
| #field of stud                   | y#                         | Точна назва напряму (для бакалаврів) чи спеціальності (для                                  |                   |                                        |            |  |
| #Кваліфікаці                     | ia#                        | Кваліфікація,                                                                               | що здобуває       | ться                                   |            |  |
| #qualification                   | #                          | Кваліфікація,                                                                               | що здобуває       | ться, АНГЛІЙСЬКОЮ                      |            |  |
|                                  |                            |                                                                                             |                   |                                        |            |  |
| Програма "ПО<br>Мітка поля у     | С-Студент"<br>шаблоні:     | Назва поля у                                                                                | Програмі          |                                        |            |  |
| #Прізвище#                       |                            | Прізвище                                                                                    |                   |                                        |            |  |
| #Iм`я#                           |                            | Ім`я                                                                                        |                   |                                        |            |  |
| #По батьков                      | i#                         | По батькові                                                                                 |                   |                                        |            |  |
| #Last name#                      |                            | Прізвище анг                                                                                | л.                |                                        |            |  |
| #First name#                     |                            | М'я англ.                                                                                   |                   |                                        |            |  |
| #Middle name                     | ;#                         | По батькові англ.                                                                           |                   |                                        |            |  |
| #3_Рід#                          |                            | Стать - в зал                                                                               | тежності від с    | таті, змінюється закінчення -в або -ла |            |  |
| Поля, що зап                     | овнюються у                | цьому вікні: -                                                                              |                   |                                        |            |  |
| Мітка поля у                     | шаблоні:                   |                                                                                             |                   | Назва поля у Програмі                  |            |  |
| #Серія диплома#<br>Серія диплома |                            |                                                                                             |                   |                                        |            |  |
| #Номер дипл                      | мер диплома# Номер диплома |                                                                                             |                   |                                        |            |  |
| #ДатаДп#                         | #МісДп#                    | #MonthDp# #РікДп# Дата видачі диплома                                                       |                   |                                        |            |  |

Увага! Потрібно попередньо задати форматування маркера #РЕЗУЛЬТАТИ НАВЧАННЯ#. Для коректного відображення таблиці з результатами навчання рекомендуються такі параметри форматування: шрифт - Times New Roman, 10, без жирності та курсиву, вирівнювання абзацу — по лівій стороні, відступ = 0.

#### 4.2. Обираємо потрібну академічну групу та редагуємо список дисциплін

Знаходимо потрібну групу, викликаємо дію "Підготовка документів про освіту" та натискаємо кнопку <u>Редагувати / доповнити назви дисциплін</u>.

У вікні, що з'явилось, у вигляді таблиці подається інформація щодо сукупності дисциплін всіх студентів групи, які будуть виводитись у їх додатки. Таблицю поділено на дві частини: 1) ліва частина – дані з Програми, які реєструвались під час навчання студента; 2) права частина – додатково підготовлені та скоректовані користувачем дані, які будуть безпосередньо виводитись у додаток. Ліва частина заблокована від змін, тоді як дані у правій частині можна змінювати.

Користувач повинен здійснити такі дії:

1) натиснути кнопку Копіювати англійські назви з інших спеціальностей. Програма здійснить пошук вже сформованих англомовних назв дисциплін на інших спеціальностях та скопіює їх на дану спеціальність (якщо такі переклади вже є);

2) переглянути список назв дисциплін та прибрати непотрібні неточності, примітки, помилки...;

3) знайти всі курсові роботи. Раніше такі елементи фіксувались, як правило, як дисципліни без годин. Слід увійти у клітинку "Тип" кожного з таких елементів та натиснути кнопку "К" або "к" на кирилиці. Програма автоматично встановить тип "Курс.роб. (проекти)" та правильно згрупує дані елементи у вихідній таблиці. Якщо потрібно, слід також додати години. Повернутись у цьому випадку до попереднього стану – "Д" або "д";

4) знайти всі практики. Інколи такі елементи фіксуються як дисципліни з розподілом складових за семестрами. У такому випадку слід увійти у клітинку "Тип" кожного з таких елементів та натиснути кнопку "П" або "п" на кирилиці. Програма автоматично встановить тип "Практики" та правильно згрупує дані елементи у вихідній таблиці. Повернутись у цьому випадку до попереднього стану – "Д" або "д";

5) ввести англомовні назви дисциплін.

Більшість перекладів дисциплін автоматично з'являться у інших паралельних групах даного напряму (спеціальності).

Всі зміни параметрів дисциплін, окрім англомовних назв, будуть відображатись у вікні червоним кольором.

У списку будуть відображатись також і дисципліни, що отримані студентами даної групи під час їх можливого навчання у інших групах.

#### 4.3. Обираємо потрібну академічну групу та завантажуємо шаблон

Знаходимо потрібну групу, викликаємо дію "Підготовка документів про освіту" та натискаємо

| Додати / змінити / обрати шаблон додатка                                                                                                    |
|----------------------------------------------------------------------------------------------------|
|                                                                                                    |
| Якщо шаблон завантажити (додати) новий шаблон                                                                                                    |
|                                                                                                    |
|                                                                                                    |
|                                                                                                    |
| Якщо шаблон вже завантажений у базу даних для іншої спеціальності — здійснюємо його пошук,                                                                            |
| Шаблони, що вже є у базі даних:                                                                                                    |
| <ul> <li>для даного навчального плану</li> </ul>                                                                                                    |
| О для інших планів даного напряму/спеціальності та форми навчання                                                                                                    |
| <ul> <li>для інших планів даного кваліфікаційного рівня та форми навчання</li> <li>всі шаблони для, інших планів</li> </ul>                                           |
| змінюючи положення перемикача                                                                                                    |
| Якщо потрібний шаблон у базі даних знайдений – його можна переглянути, натиснувши кнопку                                                                              |
|                                                                                                    |
|                                                                                                    |
|                                                                                                    |
| Для копіювання шаблону натискаємо 🤎 скопювати обрании шаблон для даного плану.                                                                                        |
|                                                                                                    |
| Нарешп, якщо шаолон завантажено та обрано – натискаемо                                                                                                    |
| Встановити як шаблон для групи                                                                                                    |
|                                                                                                    |
| Якщо шаблон редагується — зручно скористатись такою послідовністю дій:                                                                                                |
|                                                                                                    |
| 1) переглядаємо шаблон (                                                                                                    |
| як файл;                                                                                                    |
|                                                                                                    |
| 2) натискаємо                                                                                                    |
| попереднього для того ж запису.                                                                                                    |
|                                                                                                    |
|                                                                                                    |
|                                                                                                    |
| Якщо окрамий студент потребус використания іншого шаблону (наприклад, липлому а                                                                                       |
| Якщо окремий студент потребує використання іншого шаблону (наприклад, диплому з<br>відзнакою) — у головному вікні режиму слід обрати потрібного студента та натисили. |

#### 4.4. Перевіряємо та доповнюємо дані студента

У головному вікні режиму слід обрати потрібного студента та натиснути

Перевірити дані та згенерувати файл додатка

Після цього з'явиться вікно з описом міток та персональними даними студента. Якщо якісь поля не містять даних — кнопка Продовжити у цьому вікні буде залишатись неактивною. Слід забезпечити повноту даних (або у програмі "Навчальний процес" або у програмі "ПС-Студент"). Додатково слід ввести реєстраційні дані диплома та додатка (серія, номер, та дата видачі, що

| отримуються     | 3       | ЄДЕБО),        | натиснувши | кнопку | Зареєструвати / змінити дані диплома | та |
|-----------------|---------|----------------|------------|--------|--------------------------------------|----|
| Зареєструвати / | змінити | и дані додатка |            |        |                                      |    |
|                 |         |                |            |        |                                      |    |
|                 |         |                |            |        | Продовжити                           |    |

Якщо всі дані введені і правильні – натискаємо кнопку 🖢

В наступному вікні з'являться дані з результатами навчання студента. Слід ретельно перевірити ці дані!

#### -----

#### 4.5. Генеруємо файл для диплома

Якщо дані щодо успішності студента правильні та такі, як потрібно відображати у додатку -

| натискаємо кнопі     | у Продовжити | Попередньо            | обираємо | потрібний | режим: |
|----------------------|--------------|-----------------------|----------|-----------|--------|
| Файл після генерації |              |                       |          | 1         |        |
| • відкрити у MS Word | С не в       | ідкривати, тільки пов | ідомити  |           |        |

У нижні колонтитули додатку Програма автоматично додасть маркування "Diploma Supplement XX №XXXXX, 2015 year".

Увага! Всі вихідні файли розміщуються у автоматично створюваних папках з іменами академічних груп, кожна з яких, у свою чергу, вкладена у папку RESULT\_DOC\_FILES. Ця папка розміщується поряд папкою ... Politek.

Якщо для одного студента файл генерується декілька разів — у папці будуть збережені всі версії файлу, додатково помічені номером версії (1), (2),... . Очевидно, слід для друку використовувати найстаршу версію. Всі попередні версії таких файлів згодом можна видалити.